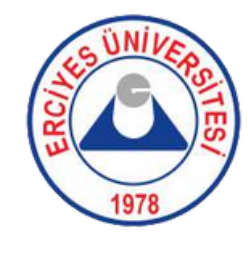

# Öğrenciler için **TURNAPortal Erasmus+ Uygulaması Rehberi (Staj Hareketliliği)**

TURNAPortal, Türk Ulusal Ajansı tarafından e-Devlet üzerinden yapılandırılan bir başvuru portalıdır.

Erasmus+ Programı için tüm başvurular; https://turnaportal.ua.gov.tr adresinden alınmaktadır. Başvurunuz sırasında herhangi bir teknik sorunla karşılaşırsanız, lütfen detayları içeren bir ekran görüntüsü çekip erasmus@erciyes.edu.tr adresine e-posta ile gönderin.

İyi Şanslar Dileriz,

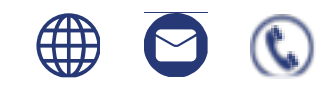

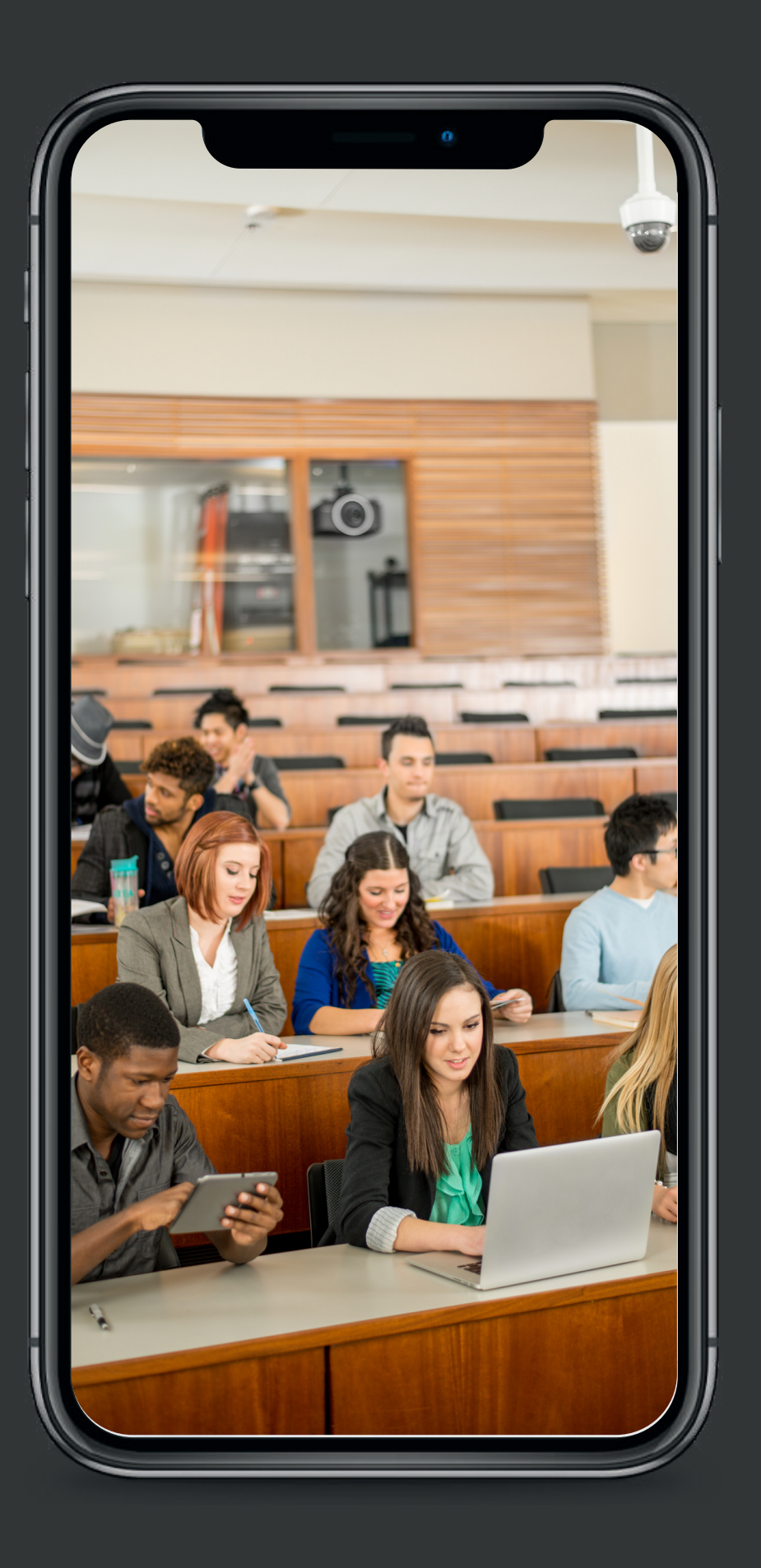

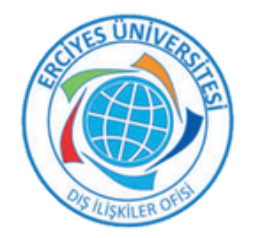

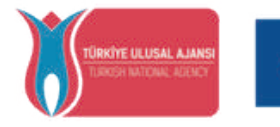

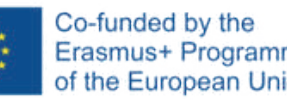

Erciyes Üniversitesi Dış ilişkiler Ofisi

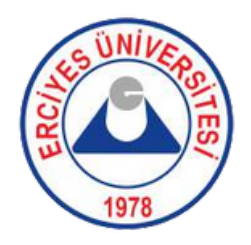

|                  | I                               | ürkiye Ulu                    | sal Ajansı           |
|------------------|---------------------------------|-------------------------------|----------------------|
| TURKISH AIRLINES |                                 |                               | İndirin<br>uçur      |
| TÜRKİYE ULUSAL A | AJANSI İLE TÜRK HA<br>PROTOKOLÜ | VA YOLLARI A<br>NE İLİŞKİN DU | RASINDA İMZ<br>JYURU |
|                  |                                 |                               | Arama                |
|                  |                                 |                               |                      |

https://turnaportal.ua.gov.tr adresini ziyaret edin ve sağ üst köşedeki "e-Devlet ile Giriş Yap" 1. düğmesine tıklayarak Portala giriş yapın. Giriş için e-Devlet kimlik bilgilerinizi kullanacaksınız.

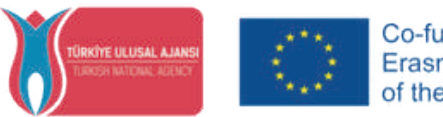

Co-funded by the Erasmus+ Programme of the European Union

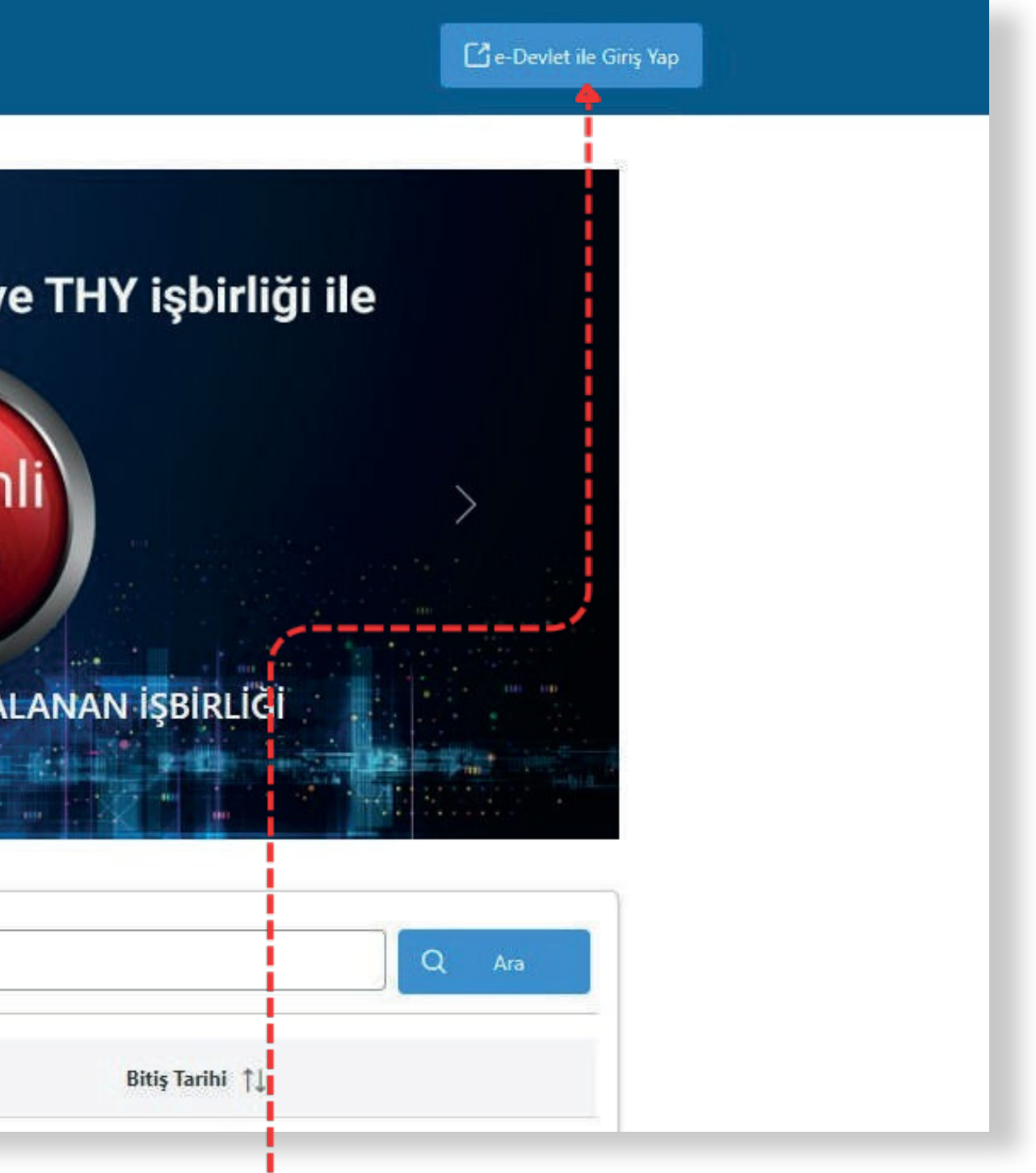

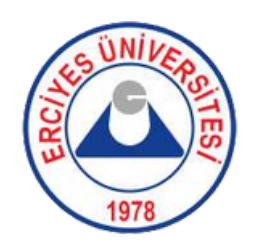

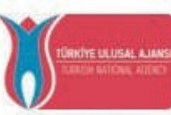

T.C. Dışişleri Bakanlığı, Avrupa Birliği Başkanlığı, Avrupa Birliği Eğitim ve Gençlik Programları Merkezi Başkanlığı, misyonu gereğince başta Avrupa Birliği olmak üzere diğer ülkeler ve uluslararası kuruluşlarla, eğitim ve gençlik alanında finansal destek, öğrenme ve hareketlilik fırsatları sağlayan programların yürütülmesi ve yenilerinin hayata geçirilmesi faaliyetlerini yerine getirmek için çalışır. Başkanlık faaliyetlerinden faydalanan yararlanıcıların kişisel verilerini toplar ve "bilmesi gereken" prensibine bağlı olarak kişisel ve özel nitelikli kişisel verileri işler. Verilerin işlenmesinde 6698 sayılı Kişisel Verilerin Korunması Kanununun 4 üncü maddesinde belirtilen ilkeler ve 12 nci maddesi gereği bu verilerin korunmasına yönelik alınması gereken tedbirler göz önünde bulundurularak işlem yapılır. Kayıt ortamları; elektronik veriler için bilişim sistemi sunucuları, uygulamaları, kurumsal bilgisayarlar ve depolama ortamları olup basılı dokümanlar için ise ofis ve arşivlerdir.

Başkanlık, yararlanıcıların projeler gereği toplanan kimlik bilgilerini, iletişim bilgilerini, proje bilgilerini, Kurum ağı kullanılarak gerçekleştirilen internet erişim bilgilerini, kampüs giriş-çıkış bilgilerini, kamera ve fotoğraf görüntülerini, Kanun'un 5 inci ve 6 ncı maddelerinde belirtilen kişisel veri işleme şartları kapsamında toplayabilmektedir. Kişisel ve özel nitelikli kişisel veriler, Başkanlık ile ilişki devam ettiği müddetçe doğrudan ya da dolaylı yöntemlerle;

- Başkanlığın sunmuş olduğu hizmetlerin kullanılması amacıyla,

# işlenebilmektedir.

Yukarıda izah edilen esaslar çerçevesinde, kişisel ve özel nitelikli kişisel verilerimin, belirtilen amaçlara bağlı kalmak kaydıyla, kanunun belirttiği yöntem ve amaçlara uygun şekilde toplanabileceğini ve işlenebileceğini, kanunen yetkili kamu kurum ve kuruluşlarına, Kişisel Verileri Koruma Kurumu'na, Kolluk Kuvvetleri'ne, Bilgi Teknolojileri ve İletişim Kurumu'na, dava süreçlerinin takibi için ilgili danışmanlık firmalarına, avukatlara, ilgili yargı merciilerine aktarılabileceğini ve bu hususta açık rızam olduğunu kabul ve beyan ederim.

bilgi alep etme, kişisel verilerimin işlenme amacını ve bunların amacına uygun kullanılmadığını öğrenme, yurt içinde veya yurt dışında kişisel verilerimin aktarıldığı üçüncü kişileri bilme, kişisel verilerimin eksik veya yanlış işlenmiş olması hâlinde bunların düzeltilmesini isteme, işbu verilerin işlenmesini gerektiren sebeplerin ortadan kalkması hâlinde kişisel verilerimin silinmesini veya vok edilmesini isteme, düzeltme ve silinme talepleri üzerine yapılan işlemlerin, kişisel verilerin aktarıldığı üçüncü kişilere bildirilmesini isteme işlenen verilerimin münhasıran otomatik sistemler vasıtasıyla analiz edilmesi suretiyle kendi aleyhime bir sonucun ortaya çıkmasına itiraz etme, kişisel verilerimin kanuna aykırı olarak işlenmesi sebebiyle zarara uğramam hâlinde zararın gide Imesini talep etme ve bu hakları Başkanlığınız Veri Sorumlusu İrtibat Kişisi'ne iletmek üzere Başkanlığa yazılı şekilde başvurarak talep etme haklarına sahip olduğum konusunda bilgilendirildiğimi beyan ederim.

Ayrıce, işbu Sözleşme kapsamında paylaşılmış kişisel verilerimin doğru ve güncel olduğunu; bu bilgilerde değişiklik olması halinde değişiklikleri Başkanlığa bildireceğimi kabul ve beyan ederim.

Özel hitelikli kişisel verilerim (uyruk, ceza mahkûmiyeti ve güvenlik tedbirleri bilgisi, kan grubu, sağlık verileri, din, mezhep ve felsefi inanç, biyometrik ve genetik veriler, dernek, vakıf ve sendika üyellai, siyasi düşünce vb.) de dâhil olmak üzere ilgili kişisel verilerimin işlenmesine, ilgili süreç kapsamında işlenme amacı ile sınırlı olmak üzere kullanılmasına ve paylaşılmasına, gereken süre zarfında saklanmasına açık rızam olduğunu beyan ederek bu hususta tarafıma gerekli aydınlatmanın yapıldığını, Avrupa Birliği Eğitim ve Gençlik Programları Merkezi Başkanlığı Kişisel Verilerin Korunması ve İşlenmesi hakkında Aydınlatma Beyanını ve iş bu Açık Rıza Metni'ni okuduğumu ve anladığımı;

Veri Sorumlusu: Avrupa Birliği Eğitim ve Gençlik Programları Merkezi Başkanlığı

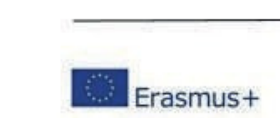

2. Lütfen AB Eğitim ve Gençlik Programları Merkezi tarafından oluşturulan Kullanım Şartları ve Gizlilik Politikasını okuyun ve kabul edin, ardından "gönder" tıklayın.

......

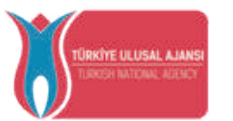

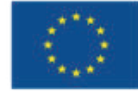

## T.C. DISÍSLERÍ BAKANLIĞI AVRUPA BİRLİĞİ BAŞKANLIĞI TÜRKİYE ULUSAL AJANSI

İdari ve adli makamlardan gelen bilgi taleplerinin cevaplandırılması, hukuki süreçler ve mevzuata uyum sağlanması amacıyla,

 Başkanlık yerleşkesi içerisinde ziyaretçilerin, can ve mal güvenliğinin sağlanması veya bu maddede belirtilenlere ilişkin kurallara uyum sağlanması da dâhil olmak üzere yasal yükümlülüklerin, yargı organlarının veya yetkili idari kuruluşların gereklilik ve taleplerinin yerine getirilmesi amacıyla,

Ziyaretçi sağlık hizmetlerinin ve iş sağlığı ve güvenliği yükümlülüklerinin yürütülmesi amacıyla, Başkanlığın sunmuş olduğu hizmetlerin kullanılması amacıyla,

Programların ülkemizde daha etkin ve verimli hale getirilebilmesi için yapılan istatistiki çalışmalarda ve etki analizi araştırmalarında kullanılması amacıyla,

Program uygulamalarının değerlendirildiği, süreçler ve sonuçlarının analiz edildiği araştırma ve raporlamalarda kullanılması amacıyla,

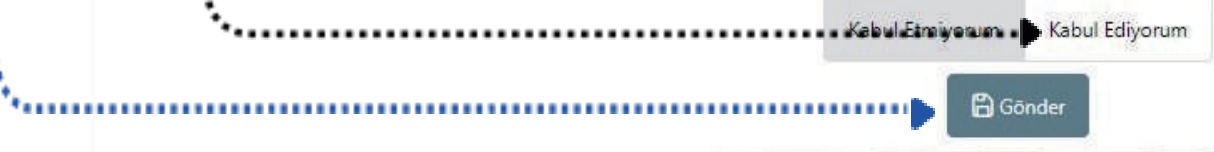

Avrupa Birliği Eğitim ve Gençlik Programları Merkezi Başkanlığı Ehlibeyt Mah. Mevlana Bulvari No: 181, 06520 Çankaya / Ankara T +90 312 409 60 00 | bilgi@ua.gov.tr | KEP: ulusal.ajans@hs01.kep.tr

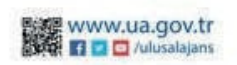

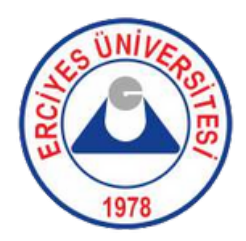

-

# Başvuru Portalı

- Bireysel
- Profil
- Basvurularım

Ξ

- THY Indirim Kodu
- Web Service

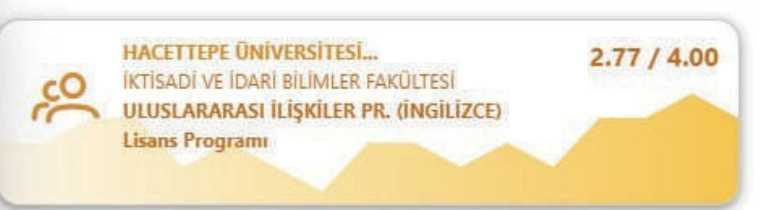

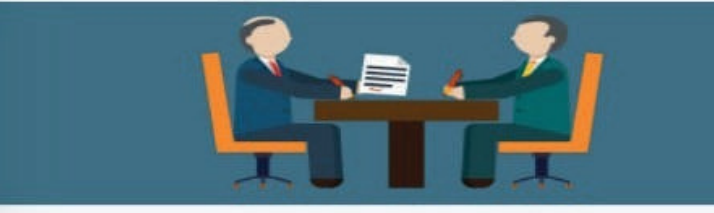

Başvurularım

| Îlan                               | İlan Bitiş Tarihi | Başvuru<br>Durumu   |
|------------------------------------|-------------------|---------------------|
| 2022 Sözleşme Dönemi (KA131) - 202 | 28.04.2023 12:00  |                     |
| 2022 Sözleşme Dönemi (KA131) - 202 | 16.04.2023 12:00  | İptal<br>edilmiş    |
| 2021 KA131 Sözleşme Dönemi - Erasm | 17.02.2023 12:00  | Geçersiz<br>Başvuru |
| 2021 VA121 Särlarma Dänami Erarm   | 17.02 2022 12:00  | Íptal               |

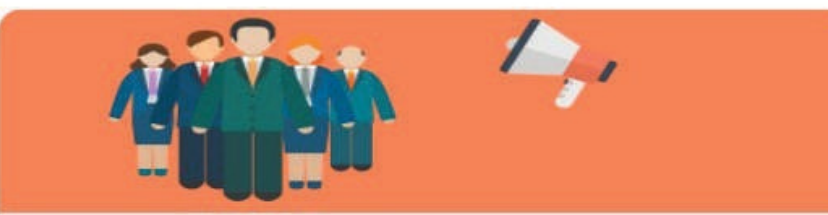

| İlan                                | Başvuru<br>Başlangıç Tarihi | Başvuru Bitiş<br>Tarihi |
|-------------------------------------|-----------------------------|-------------------------|
| 2022 Sözleşme Dönemi (KA131) - 2023 | 24.03.2023 09:00            | 28.04.2023 12:00        |
| 2022 Sözleşme Dönemi (KA131) - 2023 | 24.03.2023 09:00            | 16.04.2023 12:00        |
| 2021 KA131 Sözleşme Dönemi - Erasmu | 20.01.2023 06:00            | 17.02.2023 12:00        |
| 2021 KA131 Sözleşme Dönemi - Erasmu | 20.01.2023 06:00            | 17.02.2023 12:00        |

İlanla

Telif Hakkı v2.0.1 © 2021-2022 Türkiye Ulusal Ajansı. Tüm Hakları Saklıdır.

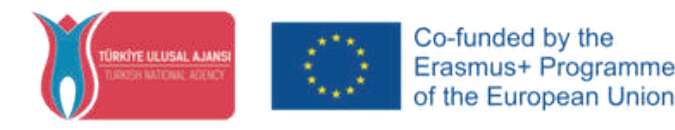

- 3. Burada, Programınızı ve Not Ortalamanızı göreceksiniz. Yükseköğretim Kurulu (YÖK) tarafından bilgileriniz otomatik olarak sağlandığı için transkriptinizi yüklemeniz gerekmez.
- Profil" sekmesinde kişisel ve eğitim bilgilerinizi görebilirsiniz. Gerektiğinde bu sekmelerdeki bilgilerinizi güncelleyebilirsiniz. Öğrenciler bilgilerinin doğruluğundan sorumludur.

**5.** Açık başvuruları görmek için "**Başvurularım**" sekmesine tıklayın.

| 🔏 Başvuru Portalı |                                                                                                    |                                                                                                    |
|-------------------|----------------------------------------------------------------------------------------------------|----------------------------------------------------------------------------------------------------|
| Bireysel =        |                                                                                                    |                                                                                                    |
| Bassumularim      | Kişisel Bilgiler Eğitim Bilgileri Personel Bilgileri                                                                                                    |                                                                                                    |
| THY Indirim Kodu  |                                                                                                    |                                                                                                    |
| Web Service       |                                                                                                    |                                                                                                    |
|                   |                                                                                                    | Dogum Jarihi                                                                                             |
|                   |                                                                                                    |                                                                                                    |
|                   | E-Posta -                                                                                                    | Telefon *                                                                                                |
|                   |                                                                                                    |                                                                                                    |
|                   | Miles&Smiles Kodu                                                                                                    |                                                                                                    |
|                   |                                                                                                    |                                                                                                    |
|                   | Gazi veya Şehit Yakınıysanız İşaretleyiniz                                                                                                    |                                                                                                    |
|                   | 2828 Sayılı Sosyal Hizmetler Kanunu Kapsamında haklarında koruma,                                                                                                    | əakım veya barınma kararı alınan bir öğrenci kapsamında belgeniz var ise işaretleyini:                   |
|                   |                                                                                                    |                                                                                                    |
|                   | 🛄 🥻 Annesi, babasi ya da kendisine muntaçlık aylığı bağlanan ekonomik aç                                                                                                    | ıdan imkanı kısıtlı bir öğrenci kapsamında belgeniz var ise işaretleyiniz                                |
|                   | Li Annesi, babasi ya da kendisine muntaçık ayılgı bağlanan ekonomik aç                                                                                                    | ıdan imkanı kısıtlı bir öğrenci kapsamında belgeniz var ise işaretleyiniz                                |
|                   | L Annesi, babası ya da kendisine muntaçık ayılgı bağlanan ekonomik aç                                                                                                    | ıdan imkanı kısıtlı bir öğrenci kapsamında belgeniz var ise işaretleyiniz<br>Günce                       |
|                   | Onavlanan Föitimler Onav Bekleven Föitimler                                                                                                    | ıdan imkanı kısıtlı bir öğrenci kapsamında belgeniz var ise işaretleyiniz<br>Günce                       |
|                   | Onaylanan Eğitimler Onay Bekleyen Eğitimler                                                                                                    | ıdan imkanı kısıtlı bir öğrenci kapsamında belgeniz var ise işaretleyiniz<br>Günce                       |
|                   | Onaylanan Eğitimler Onay Bekleyen Eğitimler                                                                                                    | ıdan imkanı kısıtlı bir öğrenci kapsamında belgeniz var ise işaretleyiniz<br>Günce                       |
|                   | Onaylanan Eğitimler Onay Bekleyen Eğitimler                                                                                                    | idan imkanı kısıtlı bir öğrenci kapsamında belgeniz var ise işaretleyiniz<br>Günce                       |
|                   | Onaylanan Eğitimler Onay Bekleyen Eğitimler  Heğitim Bilgisi Ekle Kurum                                                                                                    | idan imkanı kısıtlı bir öğrenci kapsamında belgeniz var ise işaretleyiniz<br>Günce                       |
|                   | Onaylanan Eğitimler Onay Bekleyen Eğitimler  H Eğitim Bilgisi Ekle Kurum Fakülte Kurum Kurum                                                                                                    | idan imkanı kısıtlı bir öğrenci kapsamında belgeniz var ise işaretleyiniz<br>Günce<br>VÖK Bilgi Güncelle |
|                   | Onaylanan Eğitimler Onay Bekleyen Eğitimler  H Eğitim Bilgisi Ekle Kurum Fakülte Kurum Kurum Kur | idan imkanı kısıtlı bir öğrenci kapsamında belgeniz var ise işaretleyiniz<br>Günce<br>VÖK Bilgi Güncelle |
|                   | Onaylanan Eğitimler       Onay Bekleyen Eğitimler         + Eğitim Bilgisi Ekle         Kurum       Fakülte         İKTİSADİ VE İDARİ BİLİMLER         Siyaset Bil İMİ VE ULUŞLARARASI İLİSKİLER PR. (İNGİLİZCE) (TAM BURSUN)         2. SINIF                                                                                                    | Idan imkanı kısıtlı bir öğrenci kapsamında belgeniz var ise işaretleyiniz<br>Günce<br>VÖK Bilgi Güncelle |
|                   | Onaylanan Eğitimler       Onay Bekleyen Eğitimler                                                                                                    | Idan imkanı kısıtlı bir öğrenci kapsamında belgeniz var ise işaretleyiniz                                |
|                   | Onaylanan Eğitimler Onay Bekleyen Eğitimler                                                                                                    | Idan imkanı kısıtlı bir öğrenci kapsamında belgeniz var ise işaretleyiniz                                |
|                   | Onaylanan Eğitimler       Onay Bekleyen Eğitimler         + Eğitim Bilgisi Ekle         Kurum       Fakülte         Kurum       Fakülte         İKTİSADİ VE İDARİ BİLİMLER         Bölüm       Sınıf         SiYASET BİLİMİ VE ULUSLARARASI İLİŞKİLER PR. (İNGİLİZCE) (TAM BURSLU)       Eğitim Durumu         AKTİF ÖĞRENCİ                                                                                                    | Idan imkanı kısıtlı bir öğrenci kapsamında belgeniz var ise işaretleyiniz                                |
|                   | Onaylanan Eğitimler Onay Bekleyen Eğitimler                                                                                                    | Idan imkanı kısıtlı bir öğrenci kapsamında belgeniz var ise işaretleyiniz                                |

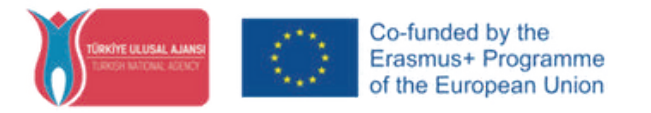

- 6. Kişisel bilgilerinizi ve iletişim detaylarınızı kontrol edin. Net bir fotoğraf yükleyin. Gerektiğinde bilgilerinizi güncelleyin.
  - 7. Eğitim detaylarınızı "Eğitim Bilgileri" sekmesinde görebilirsiniz. Bilgilerinizin güncel olmadığını düşünüyorsanız, "YÖK Bilgi Güncelle"ye tıklayın.

 Programınızda veya Not Ortalama'nızda hala bir hata olduğunu düşünüyorsanız, derhal Öğrenci İşleri Merkezi ile iletişime geçin. Öğrenciler bilgilerinin doğruluğundan sorumludur.

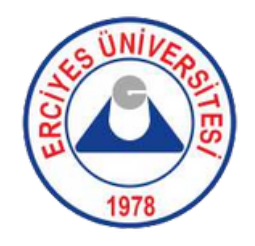

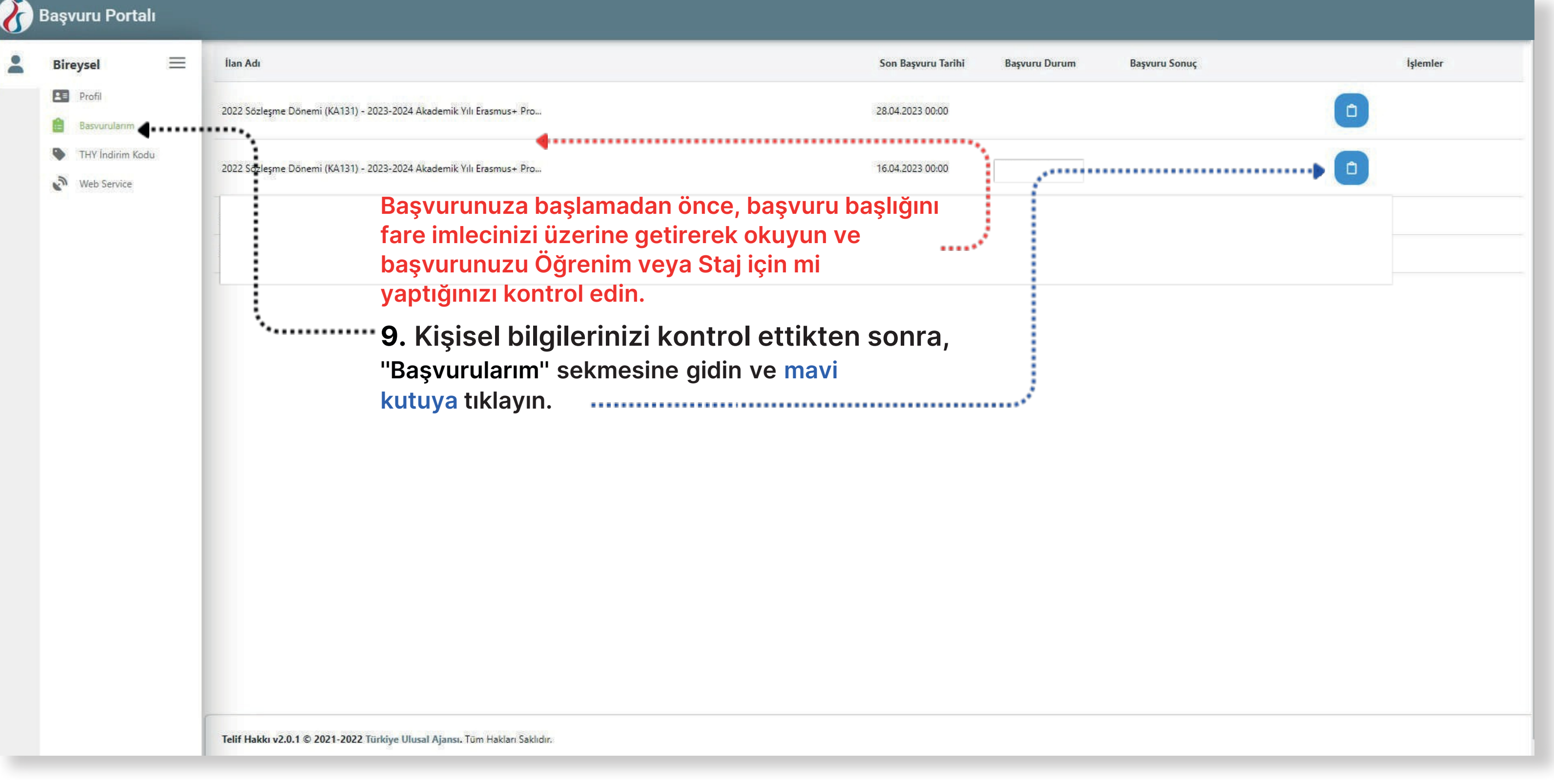

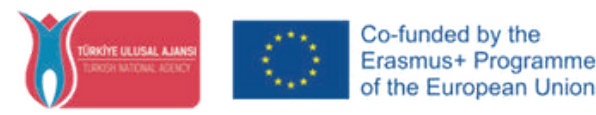

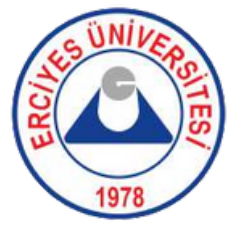

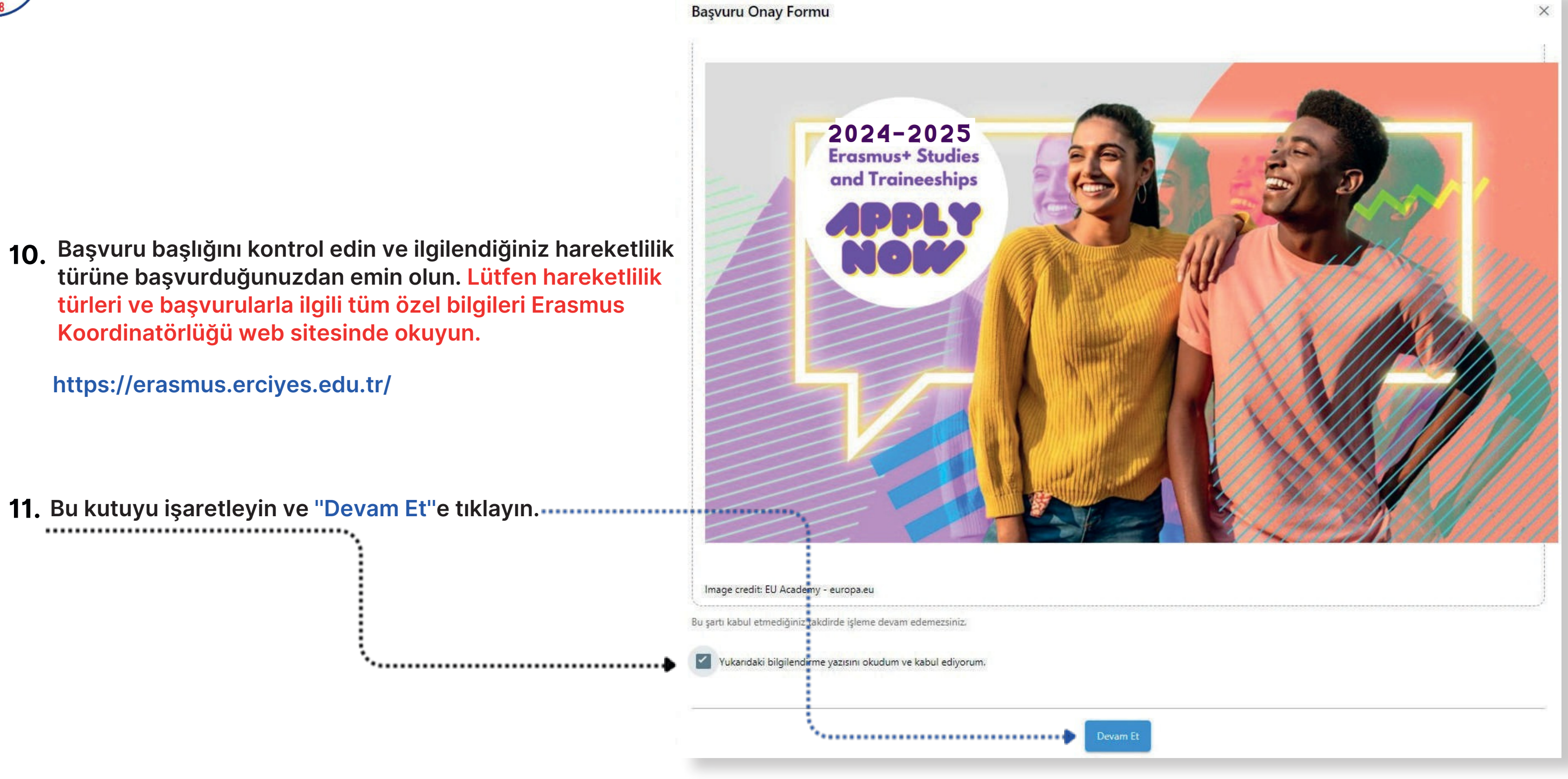

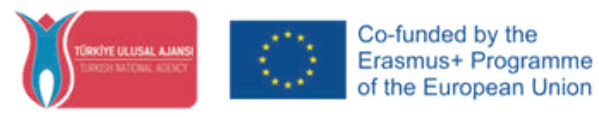

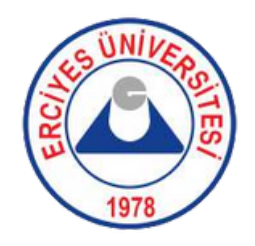

- 12. Başvuru başlığını ve kişisel bilgilerinizi kontrol edin. Net bir fotoğraf yükleyin.
- 13. Eğer imkanı kısıtlı/dezavantajlı bir katılımcıysanız, ilgili kriterleri kontrol edin ve ilgili kanıtlayıcı belgeleri yükleyin. Başvuru sürecinde öğrenciler, Değerlendirme ölçütleri ve ağırlıklı puanlarla ilgili gerekli belgeleri sunmaktan sorumludur. Aksi takdirde ilgili kriter için ilave puan uygulanmayacaktır.

14. "İleri"ye tıklayın.

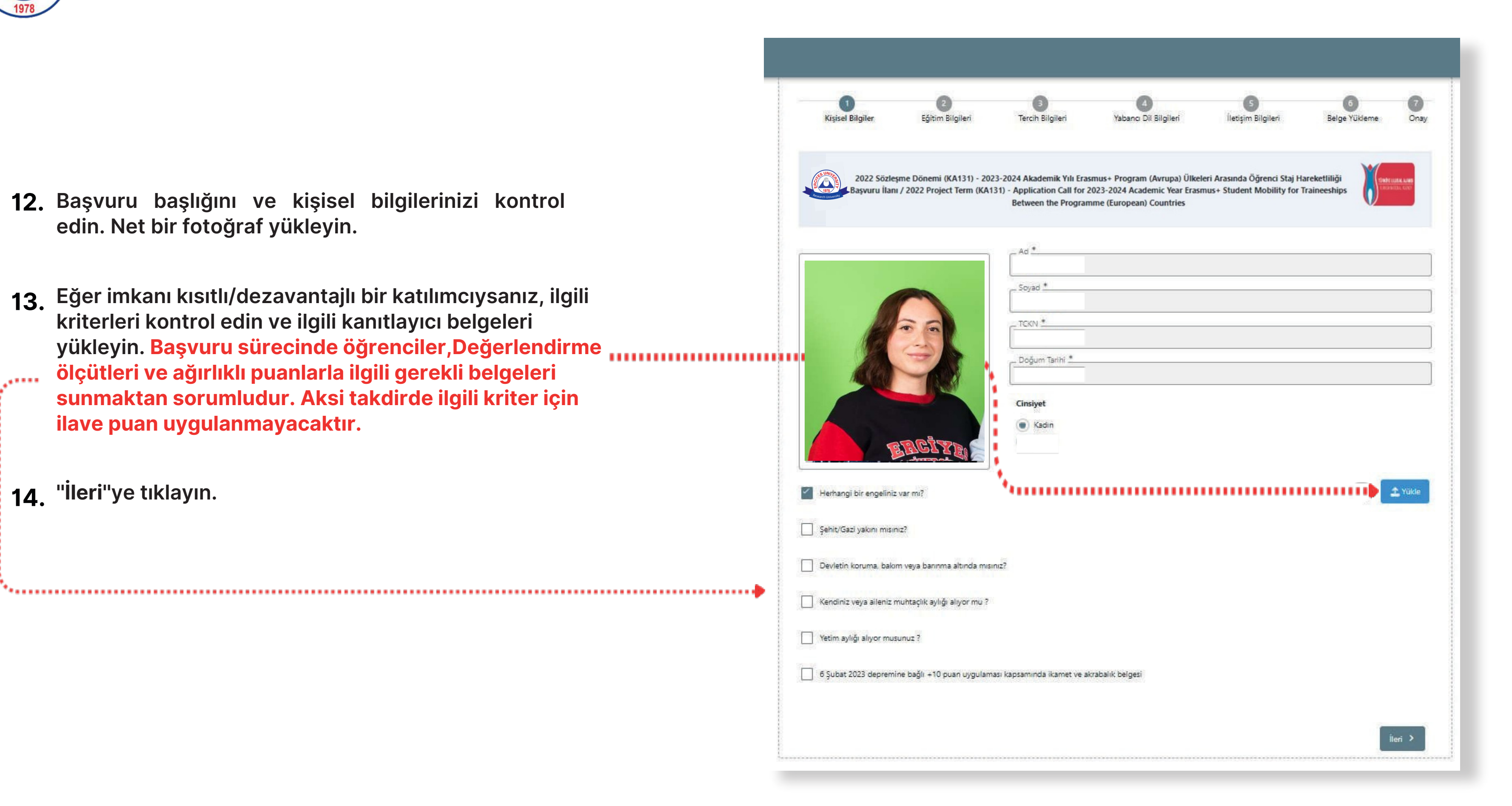

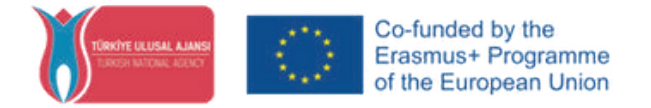

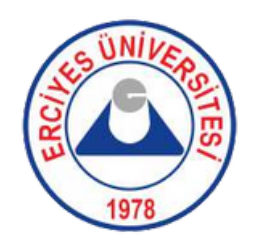

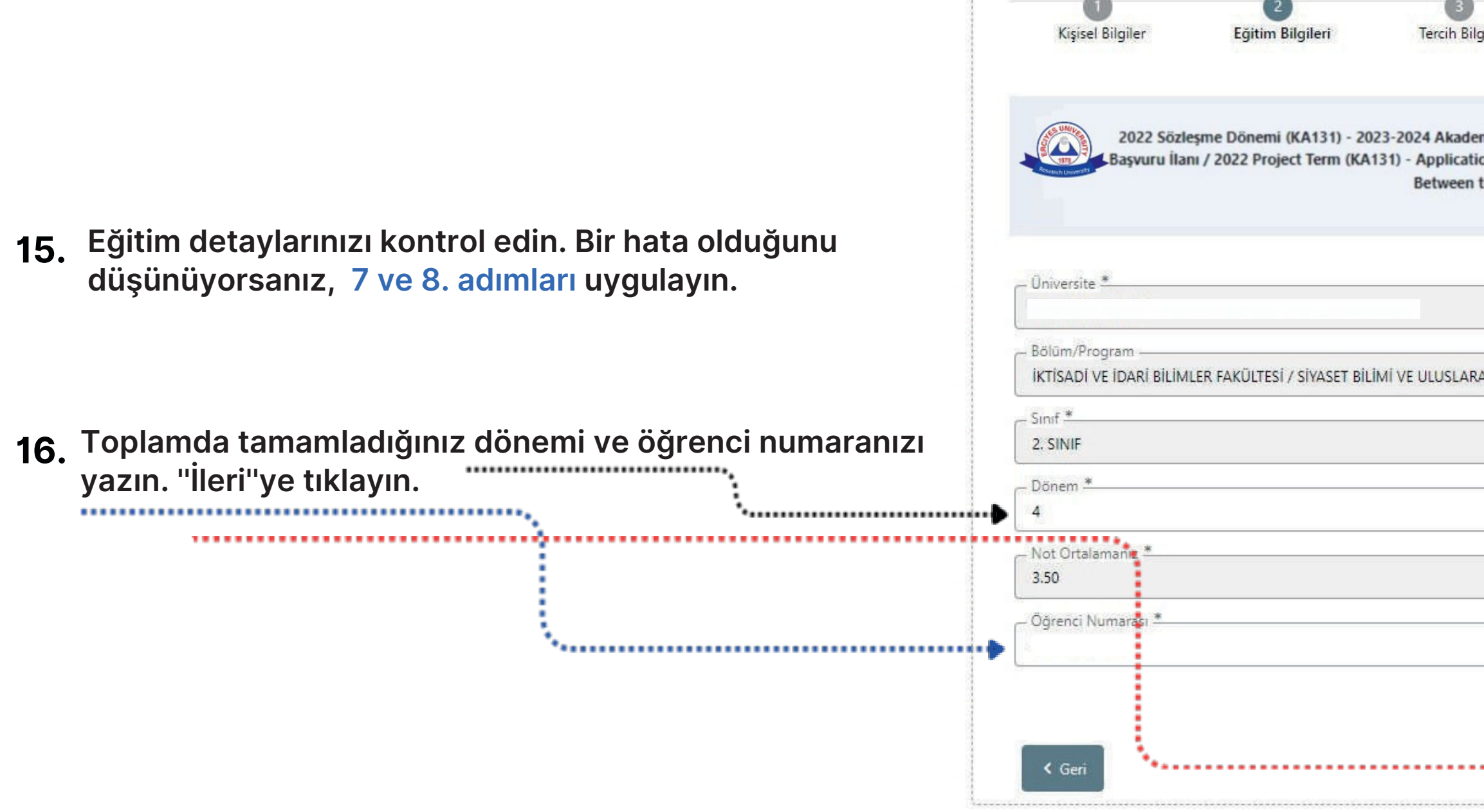

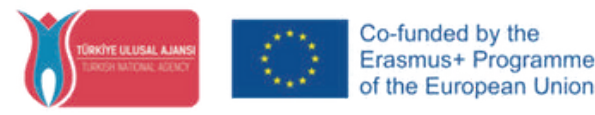

| ri                          | 4<br>Yabancı Dil Bilgileri                                                               | 5<br>İletişim Bilgileri                                  | 6<br>Belge Yükleme               | ()<br>Ona                                         |
|-----------------------------|------------------------------------------------------------------------------------------|----------------------------------------------------------|----------------------------------|---------------------------------------------------|
|                             |                                                                                          |                                                          |                                  | 0.000                                             |
| ill Era<br>III for<br>rogra | ssmus+ Program (Avrupa) Ülke<br>2023-2024 Academic Year Era:<br>mme (European) Countries | eleri Arasında Öğrenci Staj<br>smus+ Student Mobility fo | Hareketliliği<br>or Traineeships | <b>OM TELEVISE, ALIMON</b><br>HER BATELIA, ALIMON |
|                             |                                                                                          |                                                          |                                  |                                                   |
|                             |                                                                                          |                                                          |                                  |                                                   |
| I İLİŞK                     | ILER PR. (INGILIZCE) (TAM BURSL                                                          | U)                                                       |                                  | ~                                                 |
|                             |                                                                                          |                                                          |                                  | ~                                                 |
|                             |                                                                                          |                                                          |                                  | ×                                                 |
|                             |                                                                                          |                                                          |                                  |                                                   |
|                             |                                                                                          |                                                          |                                  |                                                   |
|                             |                                                                                          |                                                          |                                  |                                                   |
|                             |                                                                                          |                                                          |                                  |                                                   |

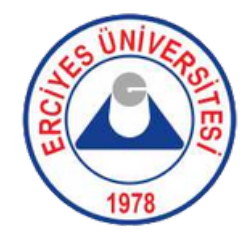

17. Tercih alanında davet mektubunuz aldığınız kurumu seçebilirsiniz/ekleyebilirsiniz. Davet mektubunuz yoksa yapılan tercih dikkate alınmayacaktır. (Tercih yapmadan ilerliyemiyorsanız rastgele bir tercih yapabilirsiniz.)

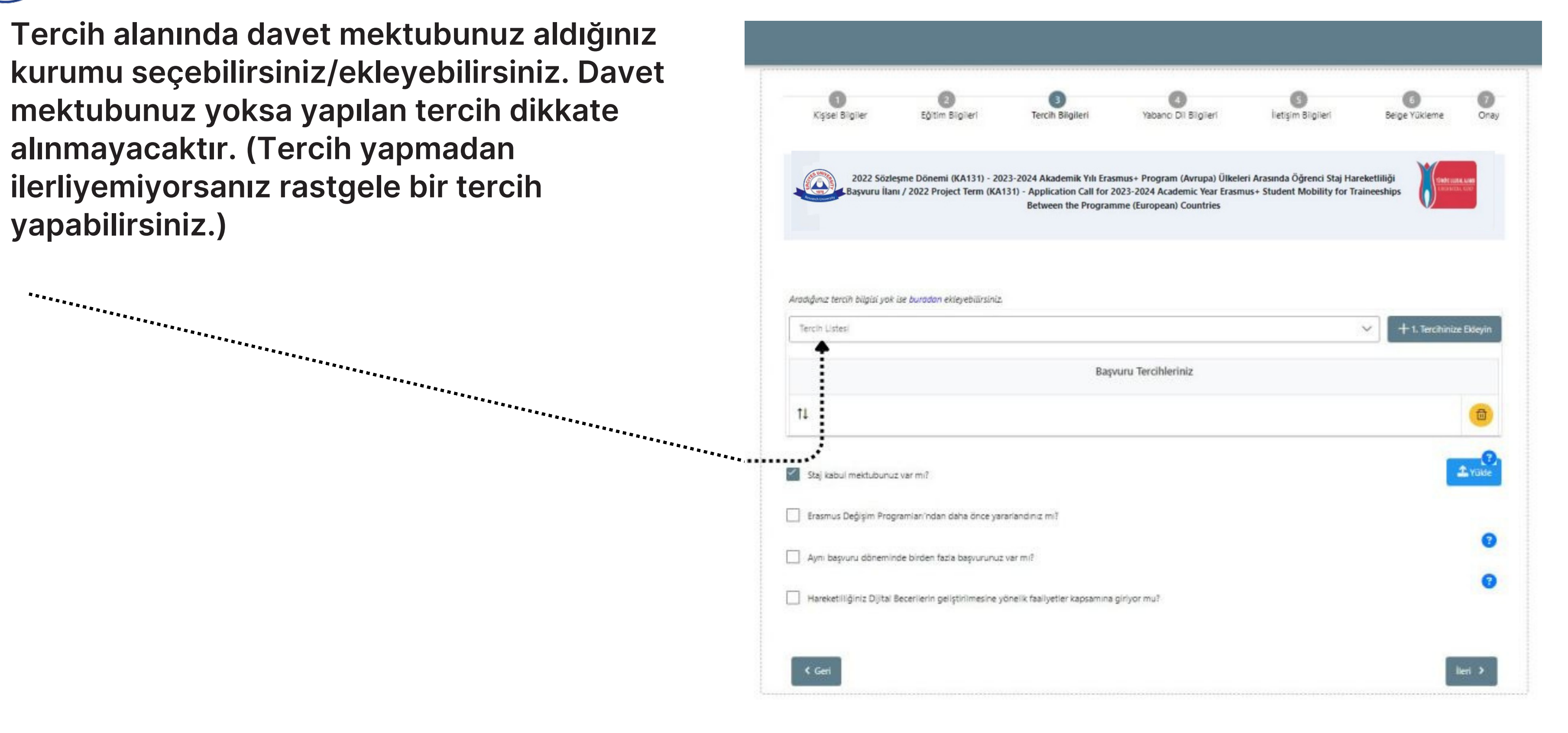

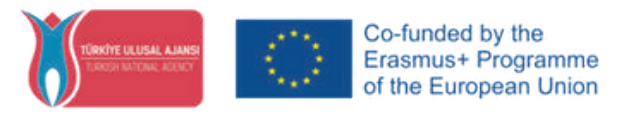

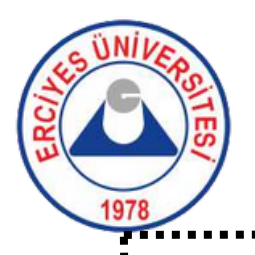

- 18. Eğer staj yapacağınız kurum/firma listede yoksa, onu manuel olarak eklemek için "Aradığınız tercih bilgisi yok ise buradan ekleyebilirsiniz" seçeneğine tıklayın.
- 19. Staj yapacağınız kurum/firma'dan Kabul Mektubunuz varsa bu kutuyu işaretl<u>eyin ve "Yükle</u>" düğmesine tıklayarak yükleyin.
- 20. Eğer staj yapacağınız kurum/firma'nın bir OID numarası (Kurumsal Kimlik Numarası) varsa, buraya yazın. Sistem otomatik olarak bilgiyi kaydedecektir. Staj yapacağınız kurum/firma'nızla OID'leri hakkında iletişime geçin. OID, E harfi ve sekiz rakamdan oluşur (E12345678). Kaydetmek için "Kaydet" düğmesine tıklayın.
- 21. Eğer staj yapacağınız kurum/firma'nın bir OID numarası (Kurumsal Kimlik Numarası) yoksa, "OID'siz kayıt yapmak istiyorum" kutusunu işaretleyin ve zorunlu iletişim bilgilerini manuel olarak ekleyin. Kaydetmek için "Kaydet" düğmesine tıklayın.

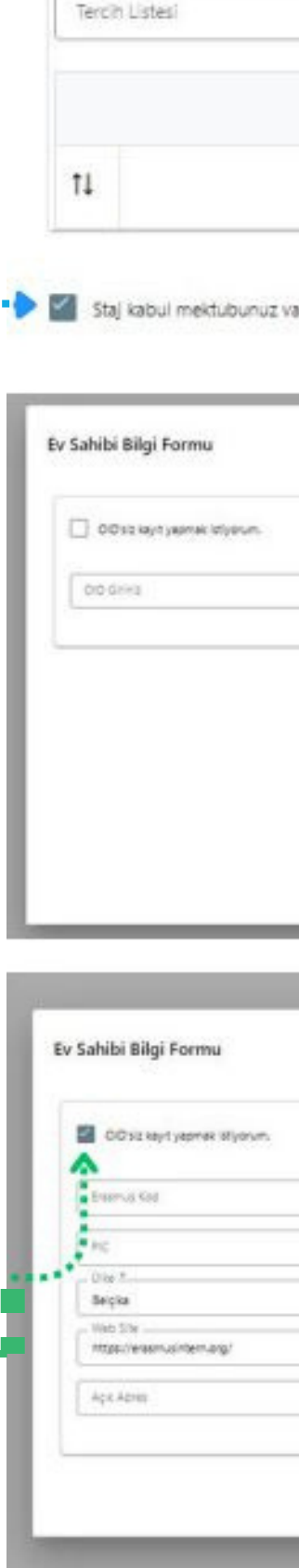

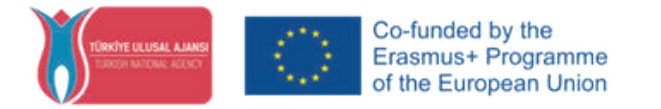

radığınız tercih bilgisi yok ise buradan ekleyebilirsiniz + 1. Tercihinize Ek Basvuru Tercihleriniz

|             | SASMUSHTERN    |              |  |
|-------------|----------------|--------------|--|
|             | Proposi Number |              |  |
|             | v Cart         |              |  |
| Perta Kestu |                | Kurum Teator |  |
|             |                |              |  |
|             |                |              |  |

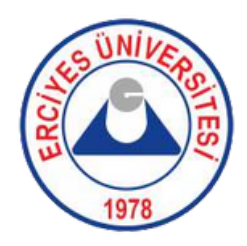

- 22. Staj yapacağınız kurum/firma'yı kaydettikten sonra, arama çubuğunda bulun, seçin ve "1. Tercihinize Ekleyin" düğmesine tıklayın. Sistemin organizasyonu yapılandırması birkaç dakika sürebilir. Kurumunuzu kaydettikten sonra bulamazsanız, lütfen biraz bekleyin ve tekrar aramayı deneyin.
- 23. Daha önce aynı öğrenim kademesi içinde Erasmus+ programına katıldıysanız, bu kutuyu işaretleyin.
- 24.Hem öğrenim hem staja başvuruyorsanız, bu kutuyu işaretleyin.
- 25. Stajınız dijital becerilerin geliştirilmesini içeriyorsa, bu kutuyu işaretleyebilirsiniz.

| na  | Aradığınız tercih bilgisi yok ise buradan ekleyebilirsiniz.<br>Tercih Listesi<br>ErasmusINTERN                                                                                                    |
|-----|----------------------------------------------------------------------------------------------------|
| ası |                                                                                                    |
|     | 11                                                                                                    |
|     | Aradığınız tercih bilgisi yok ise buradan ekleyebilirs         Tercih Listesi         IL         ErasmusINTERN         Staj kabul mektubunuz var mı?         Erasmus Değişim Programları'ndan daha önce         Aynı başvuru döneminde birden fazla başvuru         Hareketliliğiniz Dijital Becerilerin geliştirilmesi |

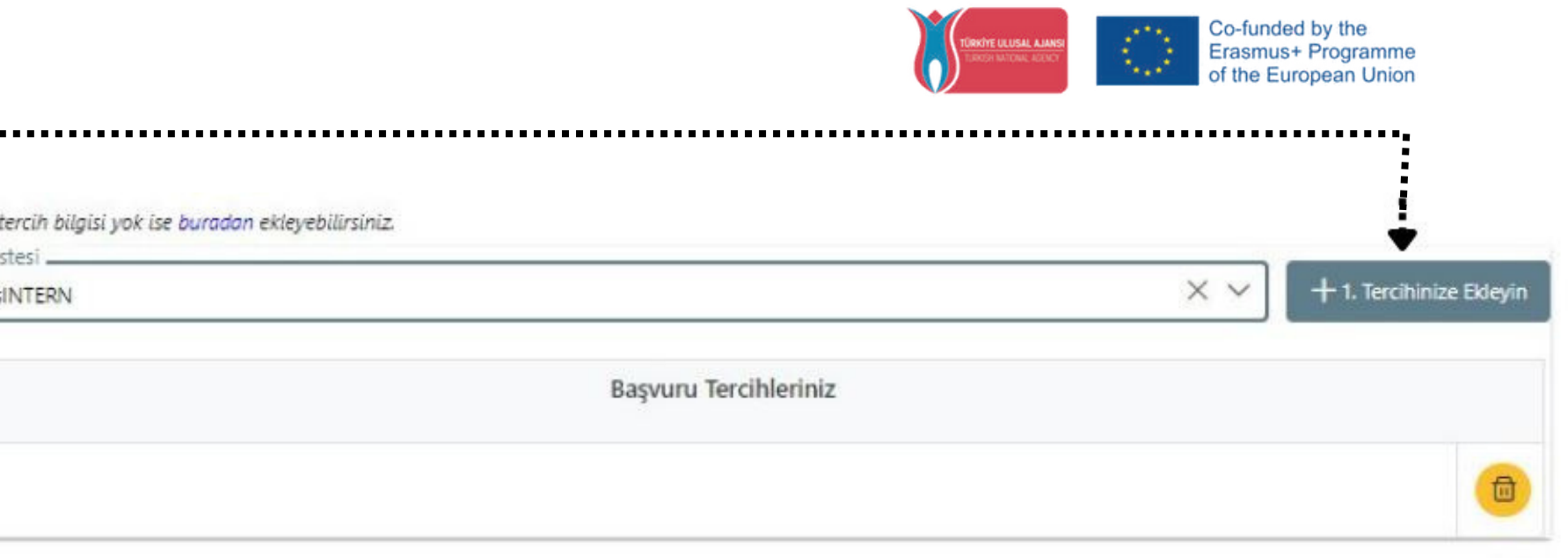

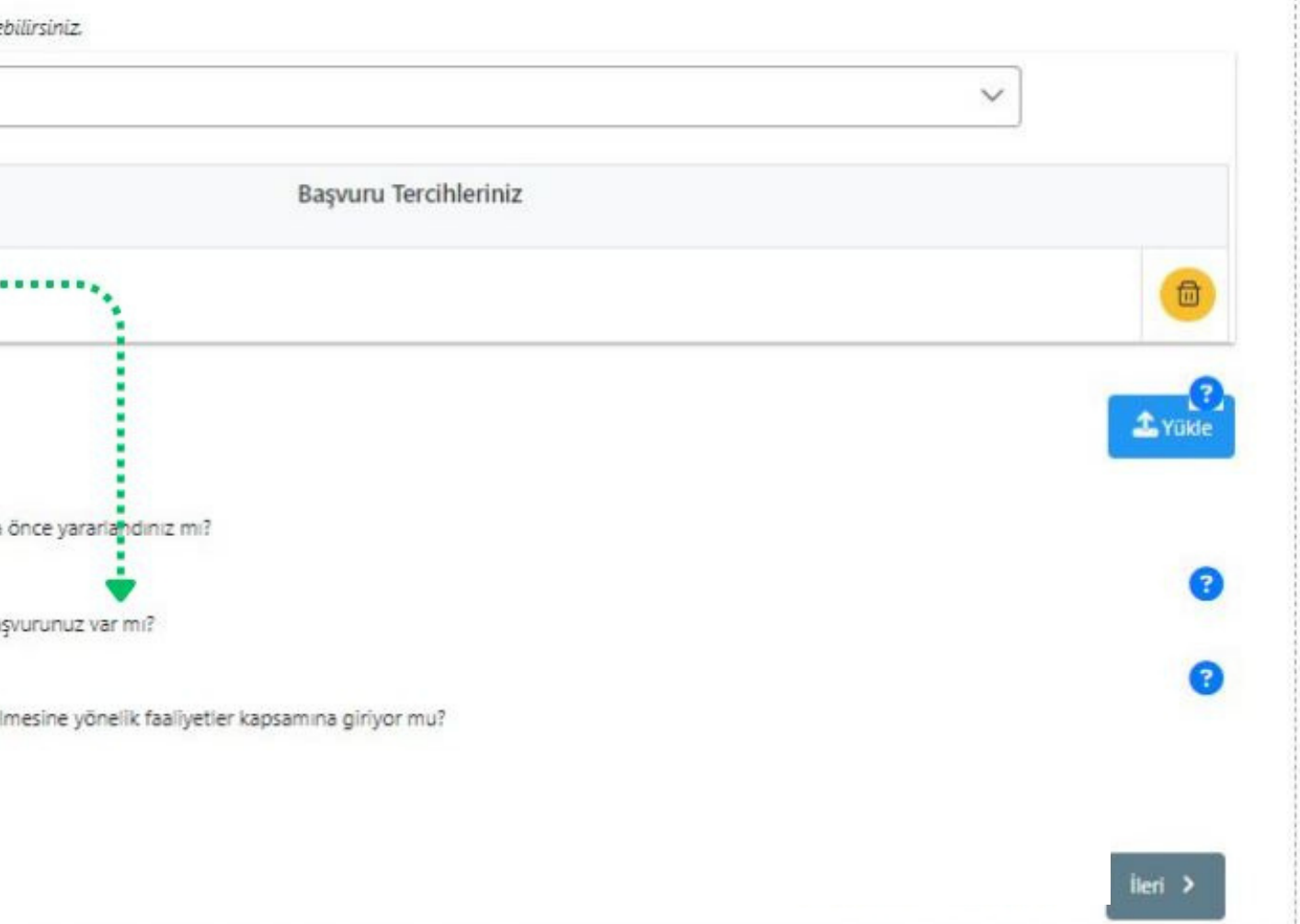

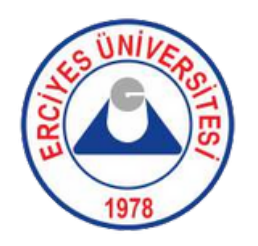

26. Burada Erasmus İngilizce sınavına girecekseniz sınava gireceğim seçeneğini işaretleyin. Sınava girmeyecekseniz ilandaki bilgilendirmelerde de açıklandığı üzere geçerli bir İngilizce puanı girin ve belgesini yükleyin. Belge yüklemezseniz Erasmus İngilizce sınavına girmeniz zorunludur.

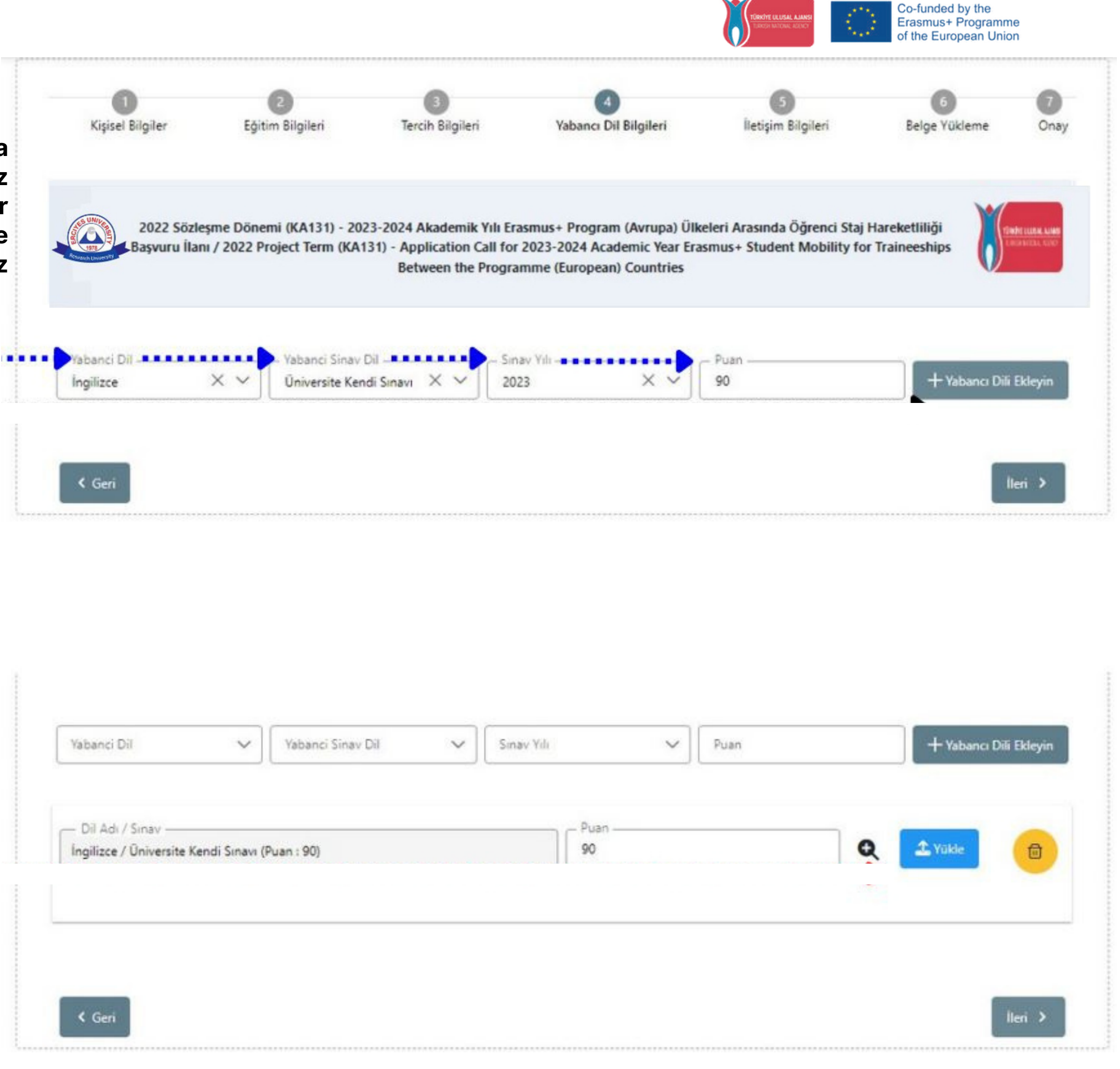

27. "İleri" düğmesine tıklayın ve bir sonraki aşamaya geçin.

| Tabanci Uli            | · ·            | Tabanci Sinav U |
|------------------------|----------------|-----------------|
| — Dil Adı / Sınav —    |                |                 |
| İngilizce / Üniversite | Kendi Sınavı ( | Puan : 90)      |
|                        |                |                 |
|                        |                |                 |
|                        |                |                 |
|                        |                |                 |

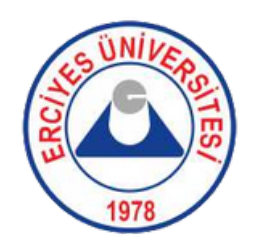

- 28. "Kişisel Bilgiler" adımında iletişim ve adres bilgilerinizin doğru ve doğrulanmış olduğundan emin olun. Başvurunuzla ilgili bildirimleri alabilmek için iletişim bilgilerinizi doğrulamanız önemlidir.
- 29. Telefon numaranızı, e-posta adresinizi ve adresinizi yazın.
- **30.** "İleri" düğmesine tıklayın.

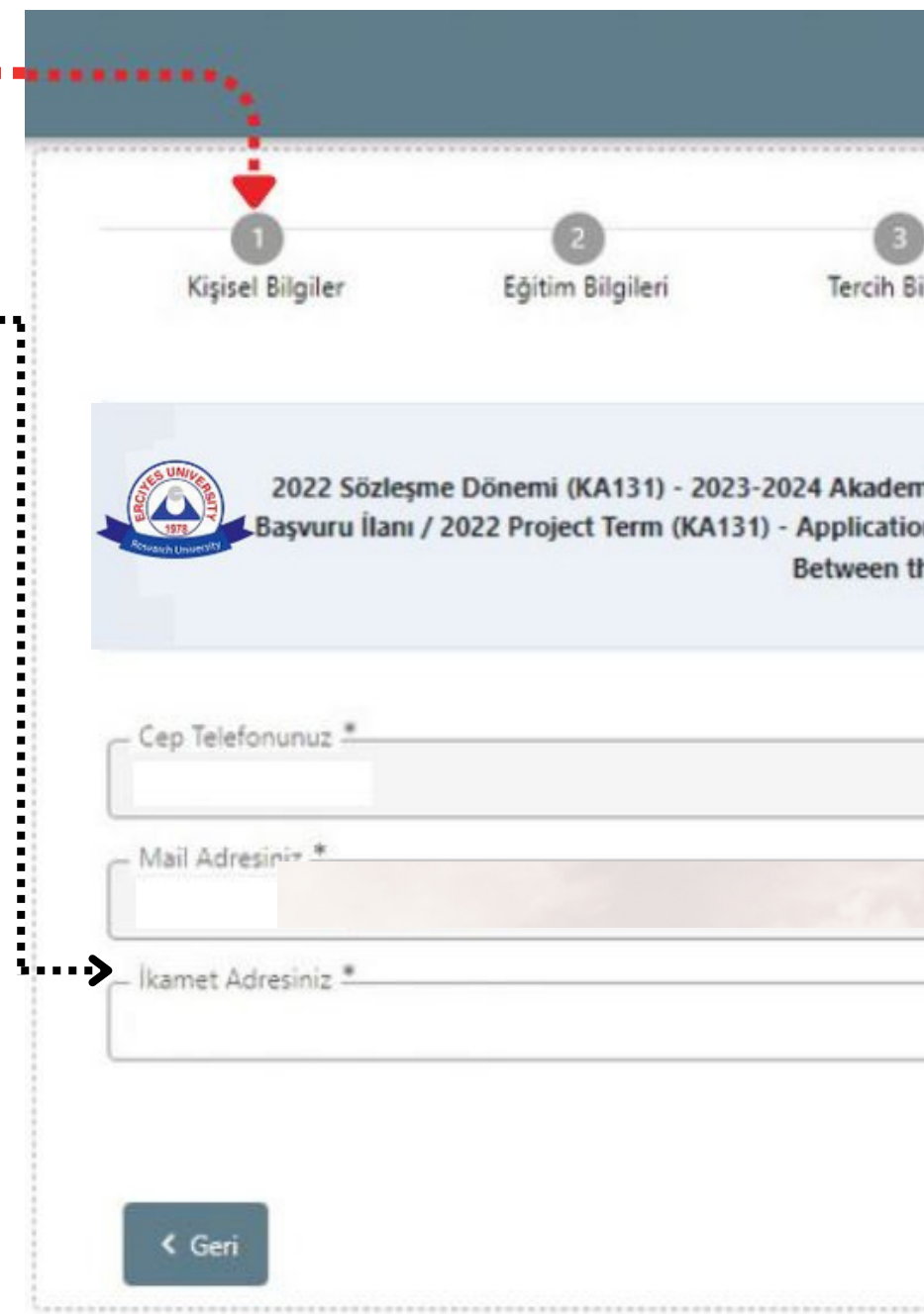

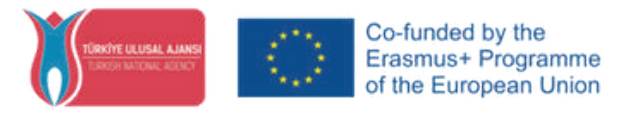

| Y          | abancı Dil Bilgileri   | Íletişim Bilgileri           | 6<br>Belge Yükleme | 7<br>Onay |
|------------|------------------------|------------------------------|--------------------|-----------|
|            |                        |                              |                    |           |
| smus+ Pr   | oqram (Avrupa) Ülkeler | i Arasında Öğrenci Stai Harı | eketliliği         |           |
| 2023-2024  | 4 Academic Year Erasmi | us+ Student Mobility for Tra | aineeships         |           |
| nine (cure | opean) Countries       |                              | v                  |           |
|            |                        |                              |                    |           |
|            |                        |                              |                    |           |
|            |                        |                              |                    |           |
|            |                        |                              |                    |           |
|            |                        |                              |                    |           |
|            |                        |                              |                    |           |
|            |                        |                              |                    |           |

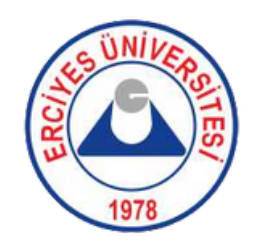

- 31. "Belge Yükleme" adımında, Staj Hareketliliği için Kabul Mektubunuzu yüklemeniz gerekmektedir. "Kişisel Bilgiler" adımında Değerlendirme Kriterleri ile ilgili tüm belgeleri yüklemeniz gerekmektedir.
- 32. Son aşamaya geçin.

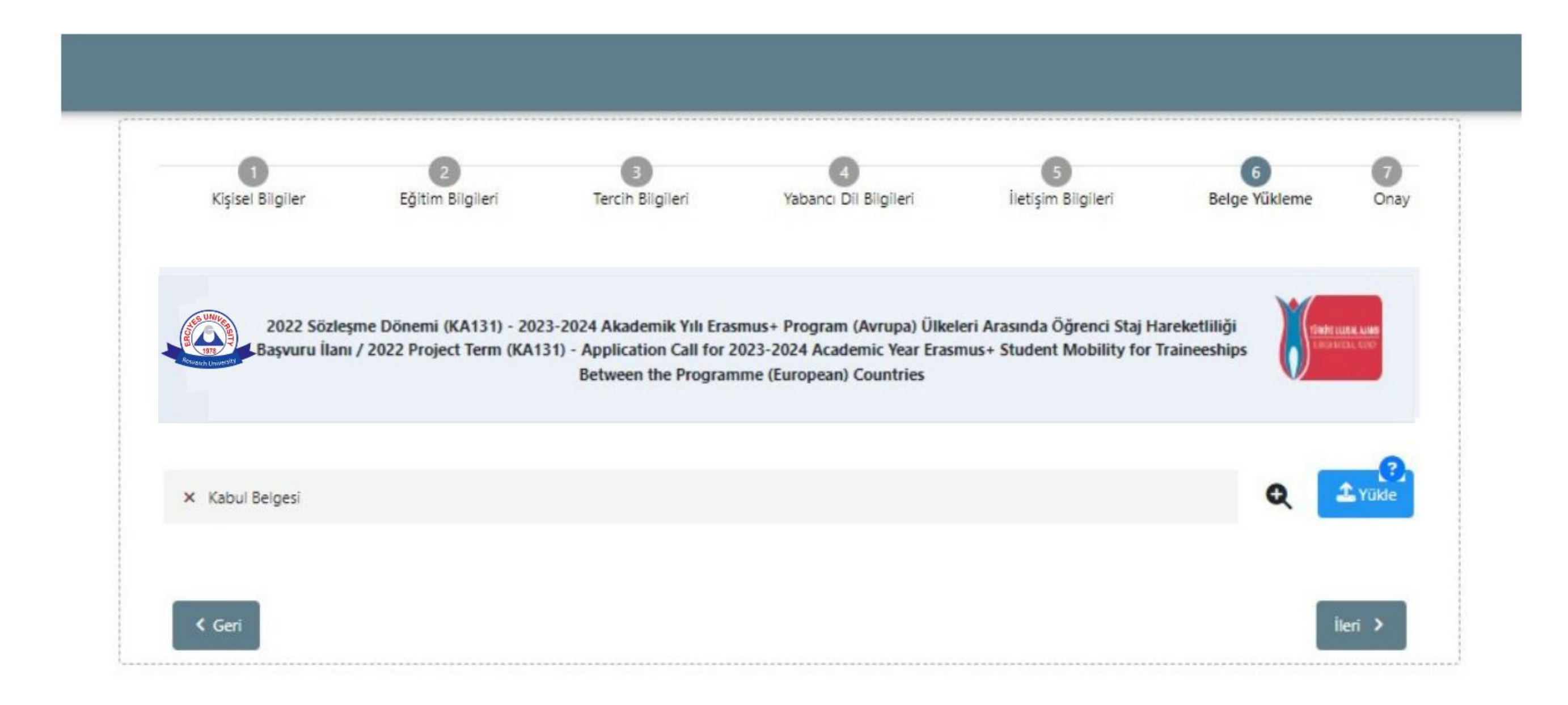

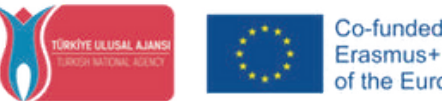

Co-funded by the Erasmus+ Programme ne European Union

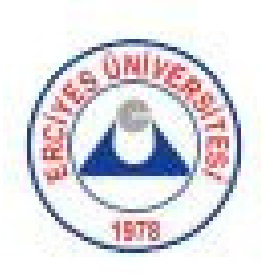

33. Son aşamada aşağı kaydırırken, başvurunuzun her ayrıntısını gözden geçirin.

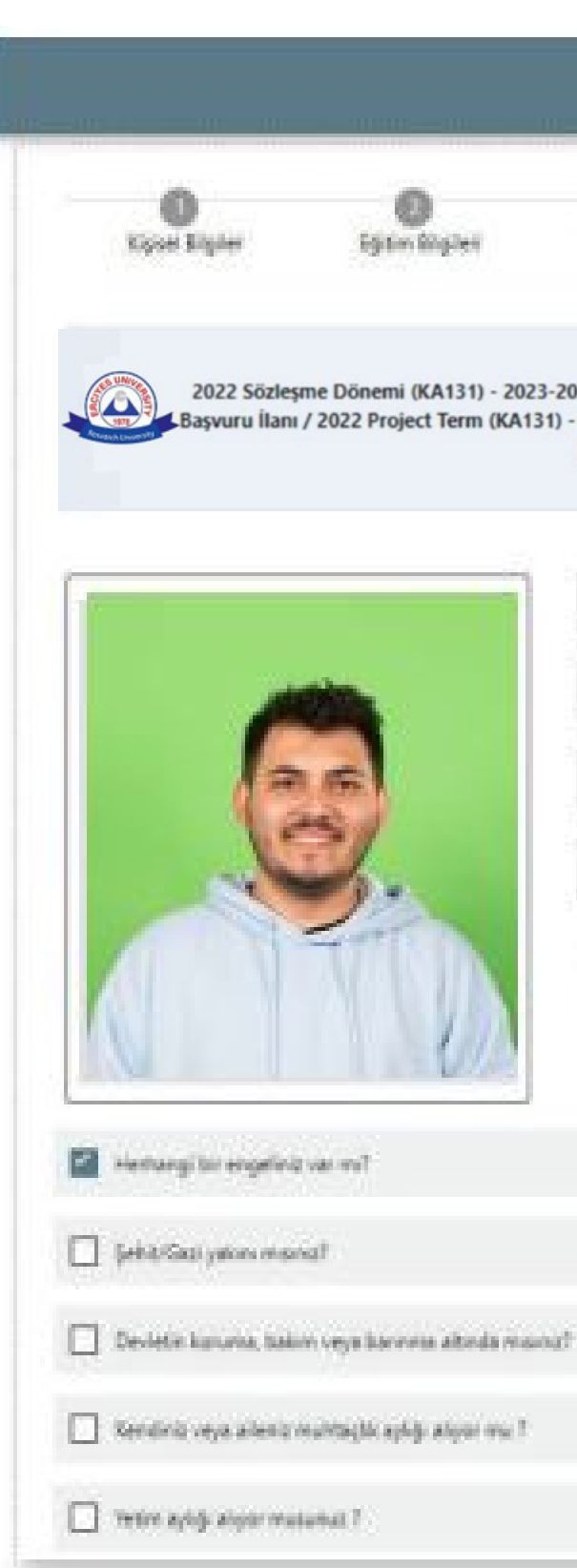

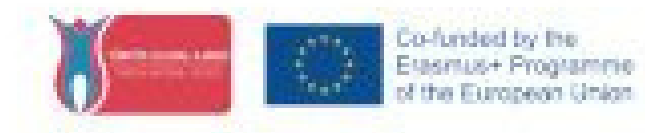

0 0 0 o 0 Oray. Tercin Bilgheri Netario Di Bilgileri Retgin Bigleri Berge Yakterie 2022 Sözleşme Dönemi (KA131) - 2023-2024 Akademik Yılı Erasmus+ Program (Avrupa) Ülkeleri Arasında Öğrenci Staj Hareketliliği Başvuru İlanı / 2022 Project Term (KA131) - Application Call for 2023-2024 Academic Year Erasmus+ Student Mobility for Traineeships Between the Programme (European) Countries - Arth - Septi-- TOBA pro Deligore Taribi -Clashyet. (W. Kaden) Q

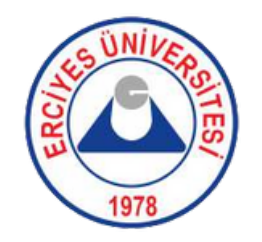

- 34. Dil Puani ya da Sinava Girme durumunuzu, varsa Yüklemeniz Gereken Belgeleri ve İletişim Bilgilerinizi gözden geçirin.
- **35.** Başvurunuzu göndermek için "Başvuruyu Tamamla" düğmesine tıklayın. Eğer "Başvuruyu Tamamla" düğmesine tıklamazsanız, başvurunuz gönderilmez ve değerlendirme<u>y</u>e alınmaz !!!

|                                                                                 | — Öğrenci Numarası                                                                              |             |
|---------------------------------------------------------------------------------|-------------------------------------------------------------------------------------------------|-------------|
| da Sınava Girme durumunuzu, varsa<br>ereken Belgeleri ve İletişim Bilgilerinizi | × Lise Diploma                                                                                  |             |
|                                                                                 | *Your High School Degree/Diploma will not affect your application.                              |             |
| öndermek için "Başvuruyu Tamamla"                                               | Başvuru Tercihleriniz                                                                           |             |
| yın. Eğer "Başvuruyu Tamamla"                                                   | ErasmusINTERN                                                                                   |             |
| e alınmaz !!!                                                                   | Staj kabul mektubunuz var mi?                                                                   | Q           |
|                                                                                 | Erasmus Değişim Programları'ndan daha önce yararlandınız mı?                                    | -           |
|                                                                                 | Aynı başvuru döneminde birden fazla başvurunuz var mı?                                          |             |
|                                                                                 | Hareketliliğiniz Dijital Becerilerin geliştirilmesine yönelik faaliyetler kapsamına giriyor mu? | 8           |
|                                                                                 | Yabancı Dil Bilgileriniz                                                                        |             |
|                                                                                 | İngilizce / Üniversite Kendi Sınavı (Puan : 90)                                                 |             |
|                                                                                 | - Cep Telefonunuz                                                                               |             |
|                                                                                 | Mail Adresiniz                                                                                  |             |
|                                                                                 | - İkamet Adresiniz                                                                              |             |
|                                                                                 |                                                                                                 | -           |
|                                                                                 | < Geri                                                                                          | uyu Tamamla |

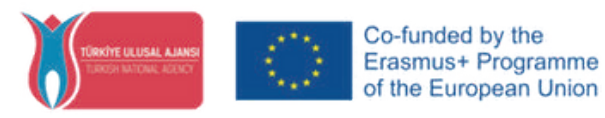

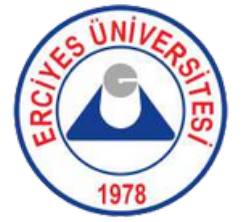

| 1978                                                      |                                                                                               |
|-----------------------------------------------------------|-----------------------------------------------------------------------------------------------|
|                                                           | Ogrenci Numarasi                                                                              |
|                                                           |                                                                                               |
|                                                           | × Lise Diploma                                                                                |
|                                                           | *Your High School Degree/Diploma will not affect your application.                            |
|                                                           |                                                                                               |
|                                                           | Başvuru Tercihleriniz                                                                         |
|                                                           | ErasmusINTERN                                                                                 |
|                                                           | 2                                                                                             |
|                                                           | Staj kabul mektubunuz var mi?                                                                 |
| 36. Başvurunuzu gönderdikten sonra, "Başvuru Formu Indir" |                                                                                               |
| dugmesine tiklayarak başvuru formunuzu                    | Erasmus Degişim Programları'ndan daha önce yararlandınız mı?                                  |
|                                                           | 3                                                                                             |
| 37. Başvurunuzu düzenlemek istiyorsanız, belirlenen süre  | Aynı başvuru döneminde birden fazla başvurunuz var mı?                                        |
| icinde "Güncelle" düğmesine tıklavarak bunu               | Harekatlillöiniz Dülta Becarilarin galistisilmarina vänalik faalivatlar kansamina gisivar mu? |
| yapabilirsiniz. Her düzenlemeden sonra, "Başvuruyu        | Indreketinginiz bijita betemenin genştirinmesine yönenk tadıyetler kapsanına giriyormu:       |
| Tamamla" düğmesine tıklamayı ve başvurunuzu               | Yabancı Dil Bilgileriniz                                                                      |
| göndermevi unutmavın !!!                                  |                                                                                               |
| gondonnoyrandyn m                                         | İngilizce / Üniversite Kendi Sınavı (Puan : 90)                                               |
|                                                           | - Cep Telefonunuz                                                                             |
|                                                           |                                                                                               |
|                                                           | - Mail Adresiniz                                                                              |
|                                                           |                                                                                               |
|                                                           | - İkamet Adresiniz                                                                            |
|                                                           |                                                                                               |
|                                                           |                                                                                               |
|                                                           |                                                                                               |
|                                                           | < Geri Başvuruyu Tarnamla                                                                     |
|                                                           |                                                                                               |

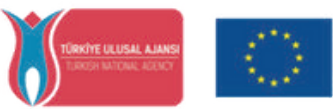

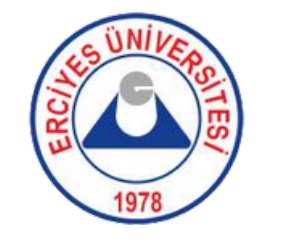

: ......

**38.** Başvurunuzu gönderdikten sonra, sol taraftaki "Başvurularım" sekmesinde başvuru durumunuzu kontrol edebilirsiniz. Bu sayfada belirlenen süre içinde başvurularınızı düzenleyip yeniden gönderebilirsiniz. Lütfen düzenleme yaptıktan sonra başvurunuzu yeniden göndermeyi unutmayın!

| Bireysel 🗮       | İlan Adı                                                            | Son Başvuru `   |
|------------------|---------------------------------------------------------------------|-----------------|
| Basvurularım     | 2022 Sözleşme Dönemi (KA131) - 2023-2024 Akademik Yılı Erasmus+ Pro | 28.04.2023 00:0 |
| THY Indiana Kodu | 2022 Sözleşme Dönemi (KA131) - 2023-2024 Akademik Yılı Erasmus+ Pro | 16.04.2023 00:0 |
|                  |                                                                     |                 |
|                  |                                                                     |                 |
|                  |                                                                     |                 |
|                  |                                                                     |                 |

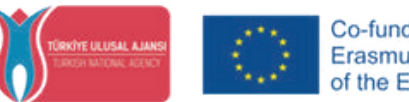

# Co-funded by the Erasmus+ Programme the European Union

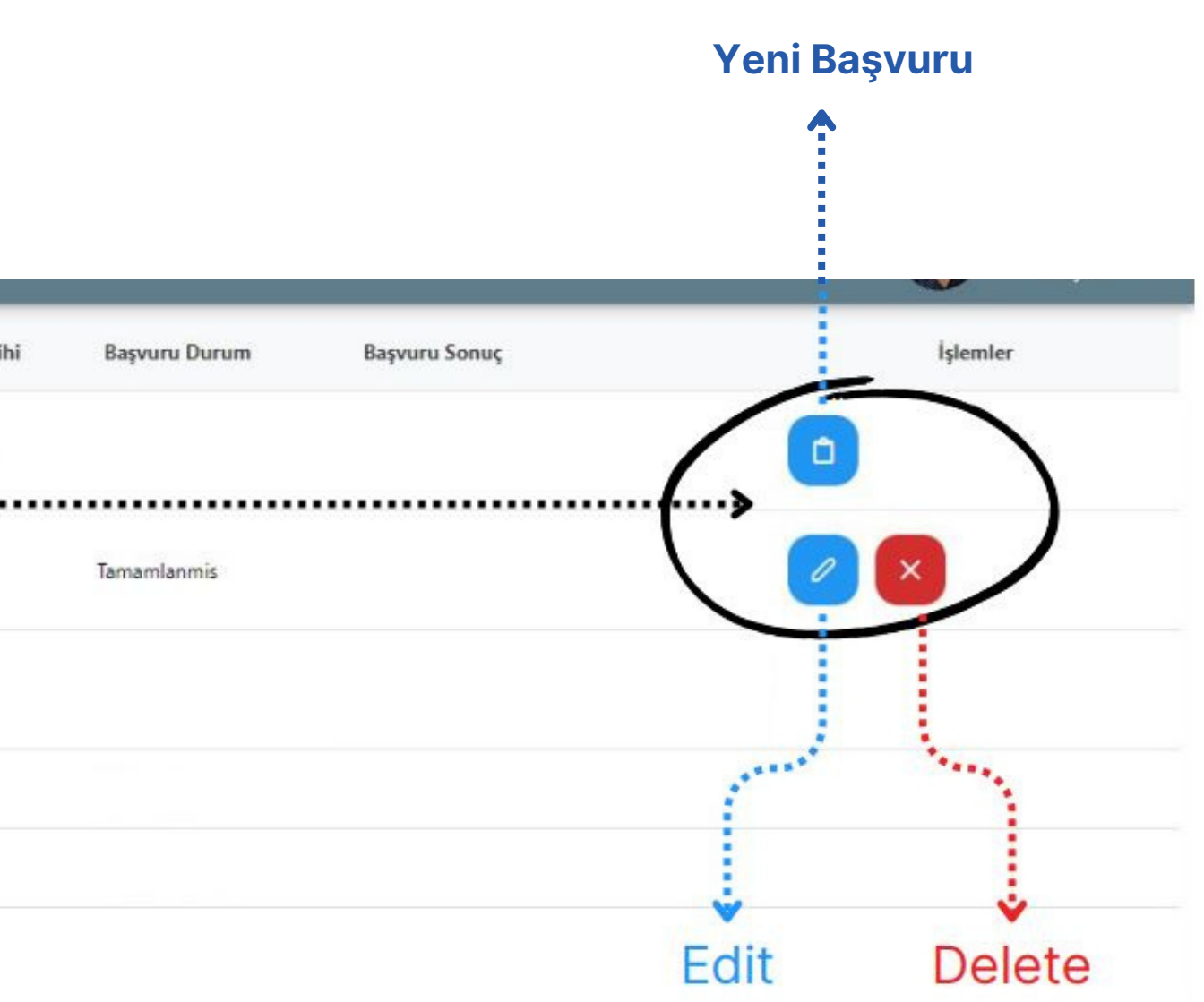

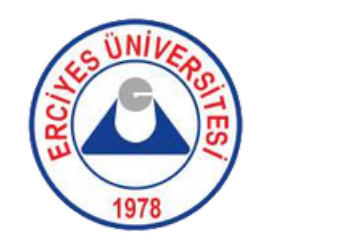

ERÜ

Başvurunuz sırasında herhangi bir teknik sorunla karşılaşırsanız, lütfen detayları içeren bir ekran görüntüsü çekip erasmus@erciyes.edu.tr adresine e-posta ile gönderin.

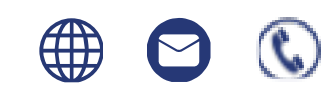

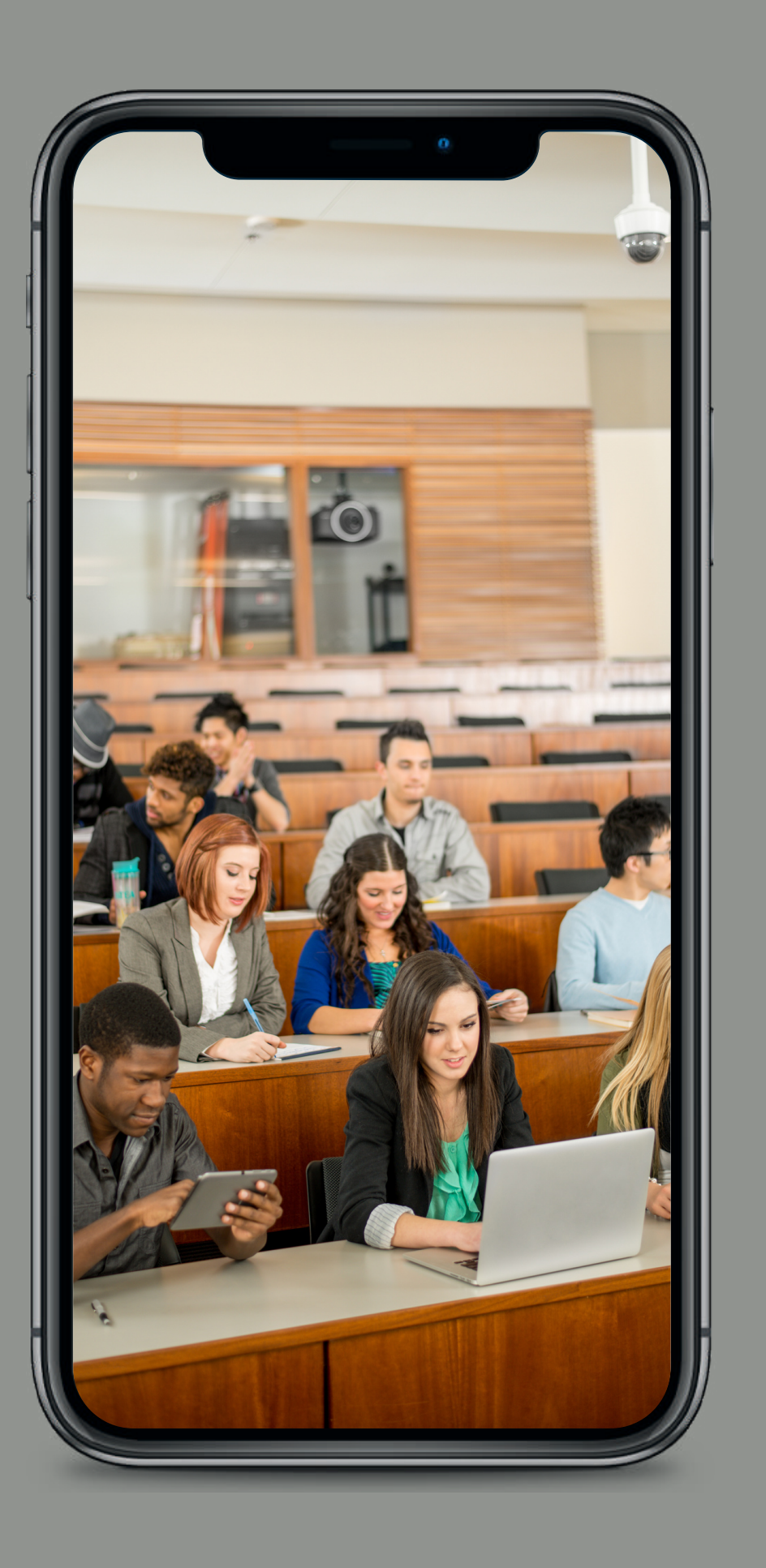

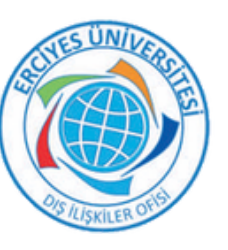

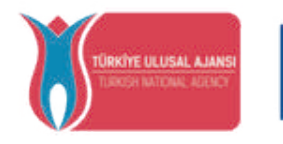

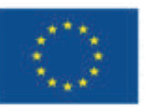

Co-funded by the Erasmus+ Programme European Unior

# DIŞ İLİŞKİLER OFİSİ